## **Masterpact MTZ**

## Ajuste de mantenimiento para reducción de energía (ERMS)

Guía del usuario

0614IB1802 08/2019

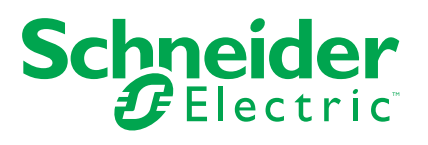

## Información legal

La marca Schneider Electric y cualquier otra marca comercial de Schneider Electric SE y sus filiales mencionadas en esta guía son propiedad de Schneider Electric SE o sus filiales. Todas las otras marcas pueden ser marcas comerciales de sus respectivos propietarios. Esta guía y su contenido están protegidos por las leyes de copyright aplicables, y se proporcionan exclusivamente a título informativo. Ninguna parte de este manual puede ser reproducida o transmitida de cualquier forma o por cualquier medio (electrónico, mecánico, fotocopia, grabación u otro), para ningún propósito, sin el permiso previo por escrito de Schneider Electric.

Schneider Electric no concede ningún derecho o licencia para el uso comercial de la guía o su contenido, excepto por una licencia no exclusiva y personal para consultarla "tal cual".

La instalación, utilización, mantenimiento y reparación de los productos y equipos de Schneider Electric la debe realizar solo personal cualificado.

Debido a la evolución de las normativas, especificaciones y diseños con el tiempo, la información contenida en esta guía puede estar sujeta a cambios sin previo aviso.

En la medida permitida por la ley aplicable, Schneider Electric y sus filiales no asumen ninguna responsabilidad u obligación por cualquier error u omisión en el contenido informativo de este material o por las consecuencias derivadas o resultantes del uso de la información contenida en el presente documento.

Schneider Electric, Ecofit, EcoStruxure, Enerlin'X, Masterpact, Micrologic, Phaseo, PowerPact, PowerView y Square D son marcas comerciales y propiedad de Schneider Electric SE y sus filiales. Las demás marcas comerciales son propiedad de sus respectivos propietarios.

## Tabla de contenido

| Introducción al ajuste de mantenimiento para reducción de energía       |  |
|-------------------------------------------------------------------------|--|
| (ERMS)                                                                  |  |
| Reducción de energía de arco con ajuste de mantenimiento para reducción |  |
| de energía (ERMS) MTZ5                                                  |  |
| Requisitos mínimos del sistema para ERMS6                               |  |
| Contraseñas del ERMS6                                                   |  |
| Documentos de referencia del ERMS6                                      |  |
| Configuración del sistema ERMS                                          |  |
| Configuración con EcoStruxure Power Device App8                         |  |
| Android: configuración de los ajustes de protección ERMS8               |  |
| Configuración con dispositivo iOS9                                      |  |
| Configuración con el software EcoStruxure Power Commission10            |  |
| Configuración de los ajustes de protección ERMS10                       |  |
| Conexión y desconexión del ajuste de mantenimiento para                 |  |
| reducción de energía (ERMS) con EcoStruxure Power Device                |  |
| App                                                                     |  |
| Conexión y desconexión con dispositivo Android11                        |  |
| Conexión con dispositivo Android11                                      |  |
| Desconexión con dispositivo Android12                                   |  |
| Conexión y desconexión con dispositivo iOS13                            |  |
| Conexión con dispositivo iOS13                                          |  |
| Desconexión con dispositivo iOS13                                       |  |
| Conexión y desconexión del ERMS con un interruptor ERMS14               |  |
| Prueba del ajuste de mantenimiento para reducción de energía            |  |
| (ERMS)                                                                  |  |
| Inyección secundaria con el software EcoStruxure Power Commission       |  |
| Pruebas de inyección primaria17                                         |  |
| Protección contra sobrecarga y cortocircuito (de LSI)17                 |  |
| Prueba de la protección de defecto a tierra21                           |  |
| Solución de problemas del ajuste de mantenimiento para reducción        |  |
| de energía (ERMS)                                                       |  |
| Anexo: Declaración de instalación del módulo ESM                        |  |

## Introducción al ajuste de mantenimiento para reducción de energía (ERMS)

## Reducción de energía de arco con ajuste de mantenimiento para reducción de energía (ERMS) MTZ

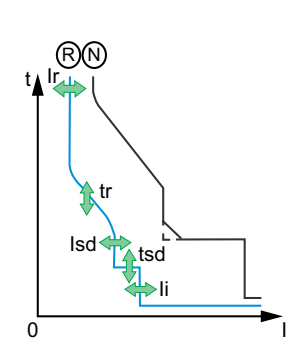

N = Normal: curva de disparo para funciones de protección estándar con ERMS desactivado.

R = Reducido: curva de disparo para funciones de protección estándar con ERMS activado. Los interruptores automáticos MasterPact<sup>™</sup> MTZ ofrecen una función de ajuste de mantenimiento para reducción de energía (ERMS) que permite reducir la energía de defecto de arco eléctrico y cumplir los requisitos de NEC 2017 240.87. El ERMS permite al usuario configurar la unidad de control de los interruptores automáticos MTZ en "sin retardo intencionado" para reducir el tiempo de eliminación de fallos cuando se trabaja en un límite de protección contra arcos eléctricos como el definido en NFPA 70E-2015, Standard for Electrical Safety in the Workplace, y, a continuación, configurar la unidad de control de nuevo en un ajuste normal, una vez completada la intervención que puede ser peligrosa.

Los interruptores automáticos MasterPact MTZ ofrecen dos modos de conectar la función ERMS cuando se usan con el módulo digital ERMS (LV850009) adquirido por separado.

- Uso de un interruptor físico
- Uso de EcoStruxure Power Device App para dispositivos Android e iOS

La opción del interruptor físico permite al usuario conectar y desconectar de forma remota la función ERMS de los interruptores automáticos.

EcoStruxure Power Device App permite al usuario conectar y desconectar la función ERMS mediante comunicaciones inalámbricas Bluetooth con un dispositivo compatible Android o iOS.

Con dispositivos Android, el ERMS también se puede conectar y desconectar mediante la conexión USB On-The-Go (OTG) de la unidad de control Micrologic X.

Cuando se conecta mediante EcoStruxure Power Device App, se crea un bloqueo digital entre EcoStruxure Power Device App y la unidad de control Micrologic X.

 El "bloqueo digital" envía una clave única y generada aleatoriamente de la unidad de control al dispositivo inteligente usado para conectar la función ERMS. Esta clave impide que otro usuario desconecte el ERMS desde otro dispositivo inteligente.

**NOTA:** En unidades de control Micrologic X con versiones de firmware <3.0 y versiones de EcoStruxure Power Device App Android >3.0 e iOS >3.0, el firmware Micrologic X debe actualizarse a la versión 3.0 como mínimo para usar la función ERMS.

- El dispositivo inteligente que conecte la función ERMS debe ser el mismo dispositivo que desconecte la función ERMS.
   Si el dispositivo inteligente se estropea, se pierde o deja de estar disponible por cualquier otro motivo, puede forzarse la desconexión de la función ERMS. (Póngase en contacto con el servicio local de Schneider si desea más información sobre las unidades de control Micrologic X con versiones de firmware anteriores a 3.0.).
- EcoStruxure Power Device App también puede añadir un bloqueo digital a sistemas que usen el interruptor físico. En estos sistemas, tanto el interruptor físico ERMS como EcoStruxure Power Device App deben configurarse como desconectados antes de que se desconecte el control (consulte a continuación la tabla Funcionamiento del ERMS).

#### Funcionamiento del ERMS

| Interruptor ERMS                   | EcoStruxure<br>Power Device App | Estado ERMS<br>de la unidad<br>de control | Indicador luminoso de<br>interruptor ERMS o<br>indicador remoto | Luz de fondo de<br>HMI de la unidad<br>de control | LED ERMS de<br>HMI de unidad<br>de control |
|------------------------------------|---------------------------------|-------------------------------------------|-----------------------------------------------------------------|---------------------------------------------------|--------------------------------------------|
| Desconectado (interruptor cerrado) | Desconectado                    | Desconectado                              | APAGADO                                                         | NORMAL                                            | APAGADO                                    |
| Conectado (interruptor abierto)    | Desconectado                    | Conectado                                 | ENCENDIDO                                                       | ENCENDIDO:<br>azul                                | ENCENDIDO:<br>azul                         |
| Desconectado (interruptor cerrado) | Conectado                       | Conectado                                 | ENCENDIDO                                                       | ENCENDIDO:<br>azul                                | ENCENDIDO:<br>azul                         |
| Conectado (interruptor abierto)    | Conectado                       | Conectado                                 | ENCENDIDO                                                       | ENCENDIDO:<br>azul                                | ENCENDIDO:<br>azul                         |

### Requisitos mínimos del sistema para ERMS

#### Requisitos mínimos del sistema

| Dispositivo                                     | Revisión de software o<br>firmware |
|-------------------------------------------------|------------------------------------|
| Firmware de la unidad de control Micrologic X   | 2.000.003                          |
| Aplicación para PC EcoStruxure Power Commission | 2.12                               |

#### **Contraseñas del ERMS**

Contraseñas predeterminadas para las funciones ERMS con la herramienta EcoStruxure Power Commission o EcoStruxure Power Device App:

- Contraseña de nivel 4: 0000
- Contraseña de nivel 3: 3333

**NOTA:** El usuario final puede haber cambiado las contraseñas. Si desea información sobre gestión de contraseñas, consulte el documento DOCA01102EN (*https://www.schneider-electric.us/en/download/document/DOCA0102EN/*).

#### Documentos de referencia del ERMS

Si desea información adicional, consulte:

 MRF75427: Instrucciones de cableado para interruptor ERMS LV851101SP e indicador remoto ERMS LV851202SP

## Configuración del sistema ERMS

Los ajustes de protección ERMS se pueden configurar con la aplicación para dispositivos inteligentes MTZ o con el software EcoStruxure Power Commission.

**NOTA:** Se necesita contraseña de administrador del sistema para cambiar los ajustes ERMS.

#### Configuración predeterminada de los ajustes de protección ERMS

| Tipo Micrologic X                          | Descripción                                 | Ajuste                 | Uni-<br>dad | Intervalo de<br>ajuste | Configura-<br>ción<br>predetermi-<br>nada |
|--------------------------------------------|---------------------------------------------|------------------------|-------------|------------------------|-------------------------------------------|
| Micrologic 2.0 X,<br>3.0 X, 5.0 X, 6.0 X y | Umbral de<br>disparo largo                  | lr                     | А           | 0,4-1 x ln             | 1 x In                                    |
| 7.0 X                                      | Retardo largo                               | tr                     | s           | 0,5-24                 | 0,5                                       |
| Micrologic 5.0 X,                          | Umbral de<br>disparo corto                  | lsd                    | А           | 1,5-10 x Ir            | 1,5 x lr                                  |
|                                            | Retardo corto                               | tsd                    | s           | 0-0,4                  | 0                                         |
| Micrologic 2.0 X                           | Umbral de<br>disparo corto                  | lsd                    | А           | 1,5-10 x lr            | 1,5 x lr                                  |
|                                            | Umbral de                                   | li                     | А           | 1,5-12 x In            | 1,5 x ln                                  |
| Micrologic 3.0 X                           | disparo<br>instantáneo                      | li modo de disparo     | _           | Estándar/<br>rápido    | Rápido                                    |
|                                            | Limbrol do                                  | Modo li                | _           | ENCENDIDO/<br>APAGADO  | ENCENDI-<br>DO                            |
| Micrologic 5.0 X,<br>6.0 X y 7.0 X         | disparo<br>instantáneo                      | li modo de disparo     | _           | Estándar/<br>rápido    | Rápido                                    |
|                                            |                                             | li                     | А           | 2,0-15 x In            | 2,0 x In                                  |
|                                            | Modo Ig                                     | _                      | _           | ENCENDIDO/<br>APAGADO  | ENCENDI-<br>DO                            |
| Micrologic 6.0 X<br>estándar IEC           | Umbral de<br>disparo de<br>defecto a tierra | lg <sup>1</sup>        | А           | 0,2-1 x ln             | 0,2 x In                                  |
|                                            | Retardo de<br>defecto a tierra              | tg                     | s           | 0-0,4                  | 0                                         |
|                                            | Umbral de<br>disparo de                     | lg para In<br>≤1200 A¹ | А           | 0,2-1 x ln             | 0,2 x In                                  |
| Micrologic 6.0 X<br>estándar UL            | defecto a tierra                            | lg para In >1200 A     | А           | 500-1200               | 500                                       |
|                                            | Retardo de<br>defecto a tierra              | tg                     | s           | 0-0,4                  | 0                                         |

<sup>1.</sup> Para In ≤400 A, el intervalo de ajuste Ig es 0,3-1 x In (configuración predeterminada: 0,3 x In)

### Configuración con EcoStruxure Power Device App

Los ajustes de protección ERMS se pueden configurar con la conexión Bluetooth de la unidad de control en sistemas operativos Android e iOS. Además, los ajustes se pueden cambiar con una conexión USB On-The-Go (OTG) directa entre un dispositivo Android y la unidad de control.

NOTA: Los ajustes ERMS no se pueden cambiar cuando el ERMS está conectado.

#### Android: configuración de los ajustes de protección ERMS

Ejemplo: configuración de los ajustes de protección ERMS con EcoStruxure Power Device App (Android).

> 4. Pulse cualquier parte de los ajustes de protección.

> 5. Configure los ajustes de protección con los valores

deseados.

6. Aplique la configuración.

1. Pulse el botón del icono de la curva de disparo.

2. Pulse el botón "ERMS".

1

Prot

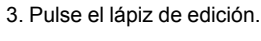

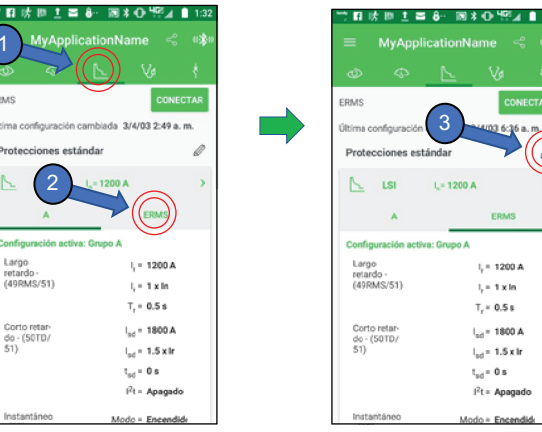

:□访問土富&~ 同米① Ψ?∡ ▮ 1 PMS da 3/4/03 6:36 a.m ies estánda 1.51 L = 1200 A 1 x In 0.51 I<sub>sd</sub> = 1800 A do - (50TD 51) l<sub>sd</sub> = 1.5 x lr t\_.... = 0 s Instantáper CANCELAR

0614IB1802

#### Configuración con dispositivo iOS

Ejemplo: configuración de los ajustes de protección ERMS con EcoStruxure Power Device App (iOS).

- 4. Seleccione "Configurar".
- 5. Configure los ajustes de protección con los valores deseados.
- 6. Aplique la configuración.

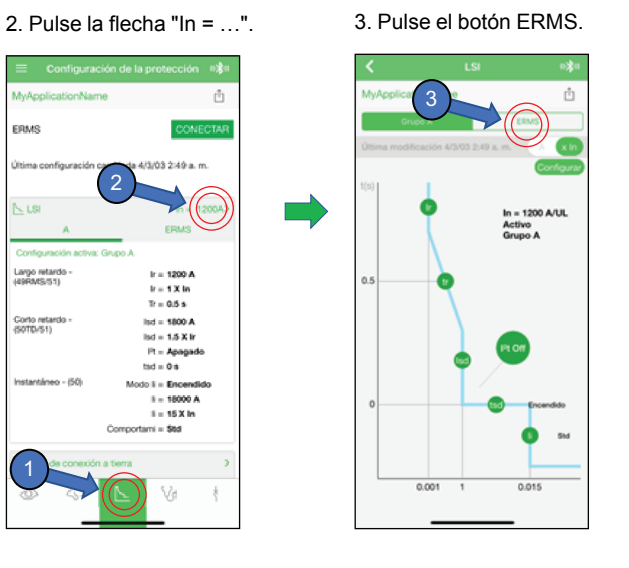

1. Pulse el botón del icono

de la curva de disparo.

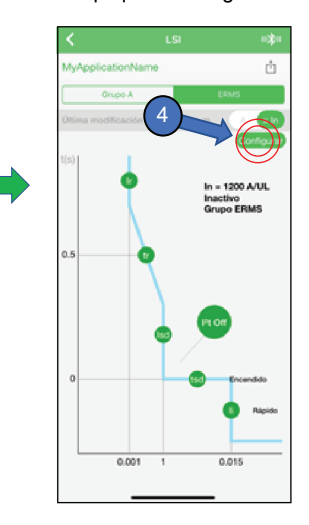

### Configuración con el software EcoStruxure Power Commission

#### Configuración de los ajustes de protección ERMS

**NOTA:** Los ajustes ERMS no se pueden cambiar cuando el ERMS está conectado.

1. Pulse el botón "Configurar".

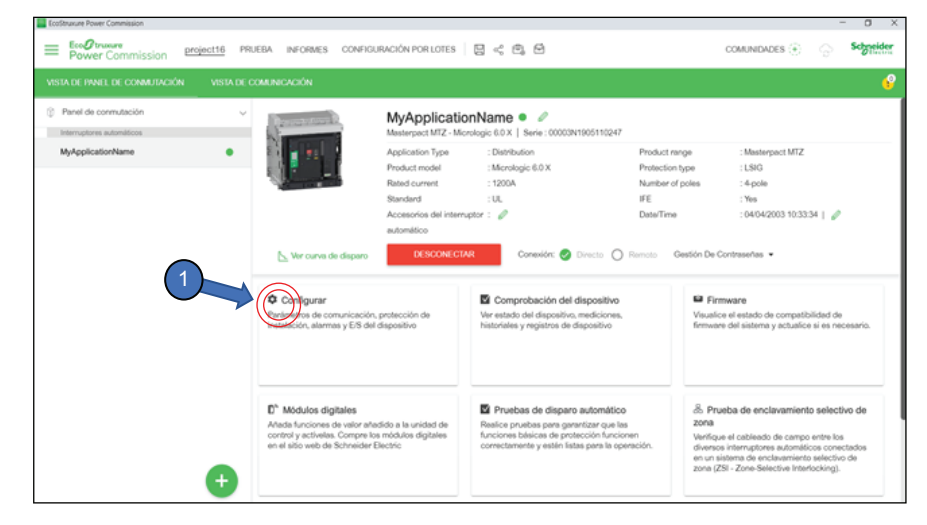

2. Pulse la ficha "Protección".

3. Pulse la ficha "BÁSICO".

4. Baje hasta los ajustes ERMS.

5. Cambie los ajustes de protección.

6. Pulse "ESCRIBIR EN EL DISPOSITIVO".

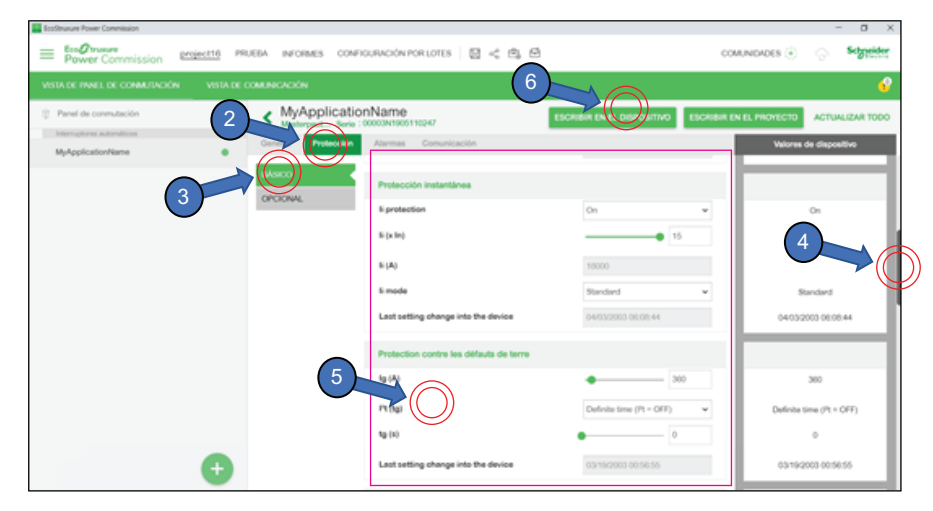

Conexión y desconexión del ajuste de mantenimiento para reducción de energía (ERMS) con EcoStruxure Power Device App

## Conexión y desconexión del ajuste de mantenimiento para reducción de energía (ERMS) con EcoStruxure Power Device App

La función Ajuste de mantenimiento para reducción de energía (ERMS) se puede conectar y desconectar con la conexión Bluetooth de la unidad de control en sistemas operativos Android e iOS. Además, el ERMS se puede conectar y desconectar con una conexión USB OTG directa entre un dispositivo Android y la unidad de control.

**NOTA:** El ERMS solo se puede conectar y desconectar con un dispositivo inteligente cada vez.

**NOTA:** En unidades de control Micrologic X con versiones de firmware <3.0 y versiones de EcoStruxure Power Device App Android >3.0 e iOS >3.0, el firmware Micrologic X debe actualizarse a la versión 3.0 como mínimo para usar la función ERMS.

### Conexión y desconexión con dispositivo Android

1. Pulse Conectar.

1.51

Largo retardo -/400U/C/ST L = 1200 A

 $\xi = 1 \times \ln \theta$ 

T, = 0.5 a

L<sub>ef</sub> = 1800 A

l<sub>ed</sub> = 1.5 x k

Pt - Apeo

#### Conexión con dispositivo Android

2. Introduzca una contraseña de nivel 3 o de administración.

troduzca la contraseña

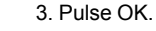

4. Siga las instrucciones de la pantalla para la conexión.

5. Confirme que aparece el encabezado "ERMS ACTIVADO".

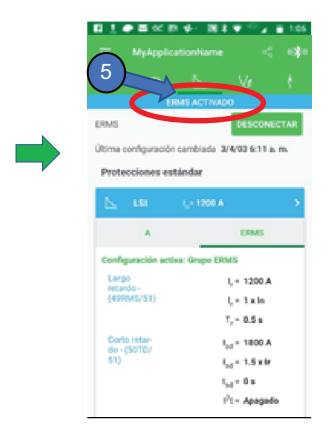

Función ERMS conectada con EcoStruxure Power Device App

Función ERMS conectada con el interruptor ERMS externo y EcoStruxure Power Device App

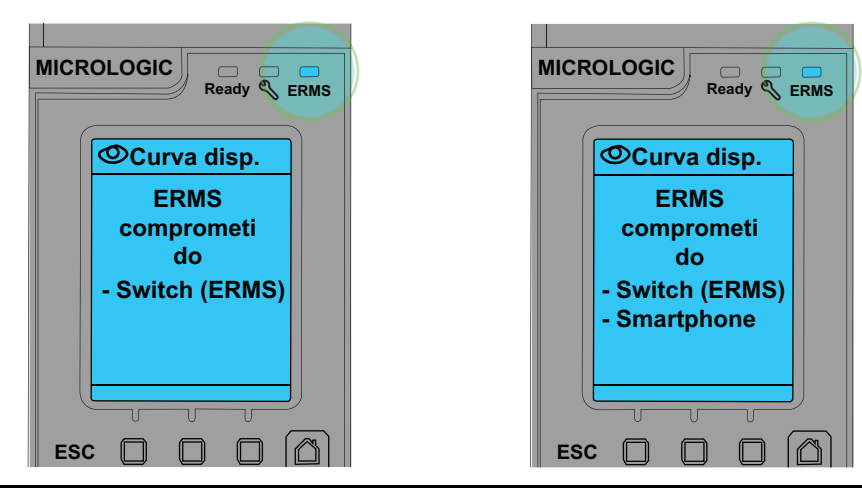

Ajuste de mantenimiento para reducción de energía (ERMS) Desconexión con dispositivo Android Conexión y desconexión del ajuste de mantenimiento para reducción de energía (ERMS) con EcoStruxure Power Device App

1. Confirme que aparece el encabezado "ERMS ACTIVADO".

2. Pulse Desconectar.

| E 1 • S or P •            | 108 #         4         106           Name          108           No         6         6           No         6         6           No         10         6           No         10         6           No         10         6           No         10         6           No         10         6           No         10         6           No         10         6           No         10         6 |
|---------------------------|----------------------------------------------------------------------------------------------------|
| Long time -<br>(49RMS/51) | l, = 1200 A<br>l, = 1 x in                                                                                                    |
| Short time -<br>(S0T0/S1) | T, = 0.5 s<br>I <sub>pd</sub> = 1800 A<br>I <sub>pd</sub> = 1.5 x Ir<br>I <sub>pd</sub> = 0 s                                                                                                    |
| Instantaneous<br>+ (90)   | Pt - 0ff<br>Mode - 0e<br>I, = 6600 A<br>I = 5 S x te                                                                                                    |
| ⊲ (                       | 0 0                                                                                                    |

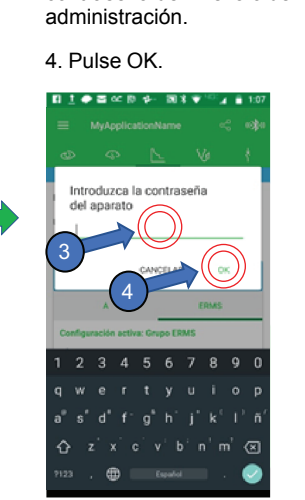

3. Introduzca una

contraseña de nivel 3 o de

5. Siga las instrucciones de la pantalla para la desconexión.

6. Confirme que ya no aparece el encabezado "ERMS ACTIVADO".

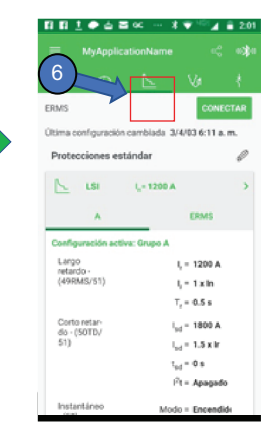

Conexión y desconexión del ajuste de mantenimiento para reducción de energía (ERMS) con EcoStruxure Power Device App

## Conexión y desconexión con dispositivo iOS

1. Pulse Conectar.

#### Conexión con dispositivo iOS

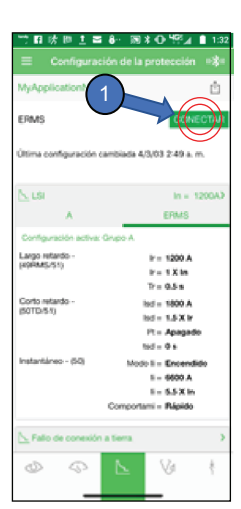

2. Introduzca una contraseña de nivel 3 o de administración. 4. Pulse OK.

3. Pulse OK.

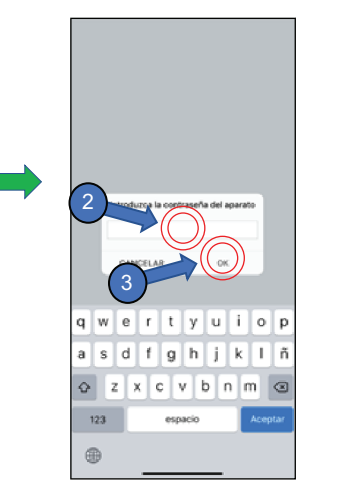

4. Siga las instrucciones de la pantalla para la conexión.

5. Confirme que aparece el encabezado "ERMS ACTIVADO".

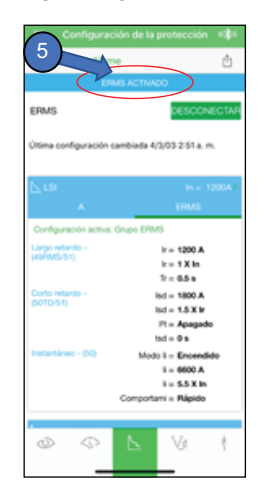

#### Desconexión con dispositivo iOS

1. Confirme que aparece el encabezado "ERMS ACTIVADO".

2. Pulse Desconectar.

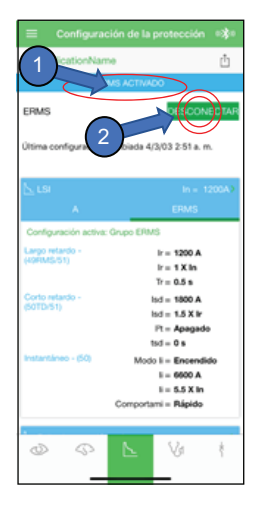

3. Introduzca una contraseña de nivel 3 o de administración.

4. Pulse OK.

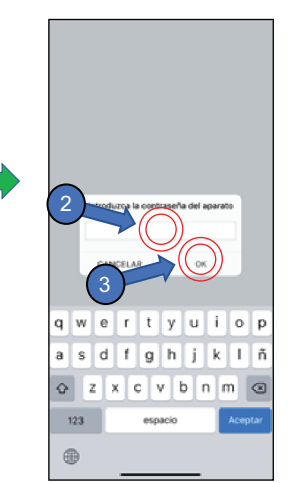

5. Siga las instrucciones de la pantalla para la desconexión.

6. Confirme que ya no aparece el encabezado "ERMS ACTIVADO".

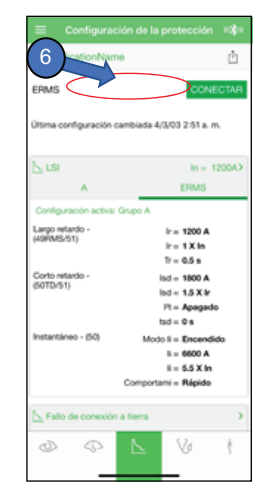

porces ny teo P Instantiano - 60, Moger

# Conexión y desconexión del ERMS con un interruptor ERMS

## **A**PELIGRO

#### **RIESGO DE ARCO ELÉCTRICO**

No use el interruptor ERMS como método de reducción de la energía de defecto de arco eléctrico durante el cierre del interruptor automático si se aplican los 24 V de CC de la unidad de control después de cerrarse el interruptor automático.

Si no se siguen estas instrucciones, se producirán lesiones graves o la muerte.

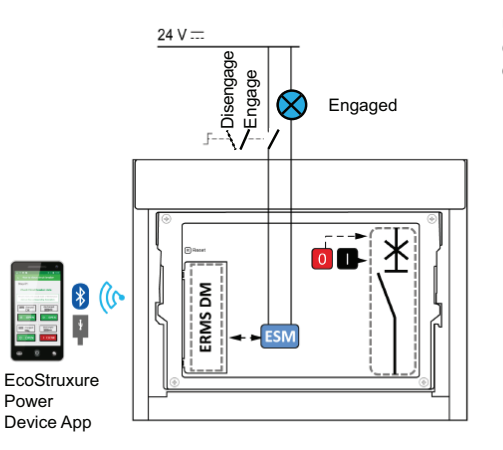

El módulo de interruptor ERMS (ESM) opcional se usa con un selector externo bloqueable (incluido con el kit LV851101SP) para conectar o desconectar la función ERMS. Está equipado con:

- Una entrada dedicada al selector ERMS, con las siguientes características: - Cuando la entrada está activada (es decir, cuando el interruptor ERMS está cerrado), la función ERMS está desconectada. - Cuando la entrada no está activada (es decir, cuando el interruptor ERMS está abierto), la función ERMS está conectada.
- Una salida para activar una luz piloto externa cuando la función ERMS está conectada.
- El módulo digital ERMS debe estar instalado en la unidad de control para que la función ERMS se ejecute correctamente.

**NOTA:** EcoStruxure Power Device App se puede usar para indicar el estado de la función ERMS (conectada o desconectada).

## Prueba del ajuste de mantenimiento para reducción de energía (ERMS)

### Inyección secundaria con el software EcoStruxure Power Commission

La función de protección ERMS se puede probar con la prueba de curva de disparo automático del software EcoStruxure Power Commission.

1. Con el PC directamente conectado al puerto USB de la unidad de control y el software EcoStruxure Power Commission conectado a la unidad de control, coloque el interruptor ERMS físico en "ON" (ENCENDIDO) o conecte la función con EcoStruxure Power Device App para activar el modo ERMS en el interruptor automático.

- 2. Confirme que aparece el encabezado "ERMS".
- 3. Pulse "Pruebas de disparo automático".

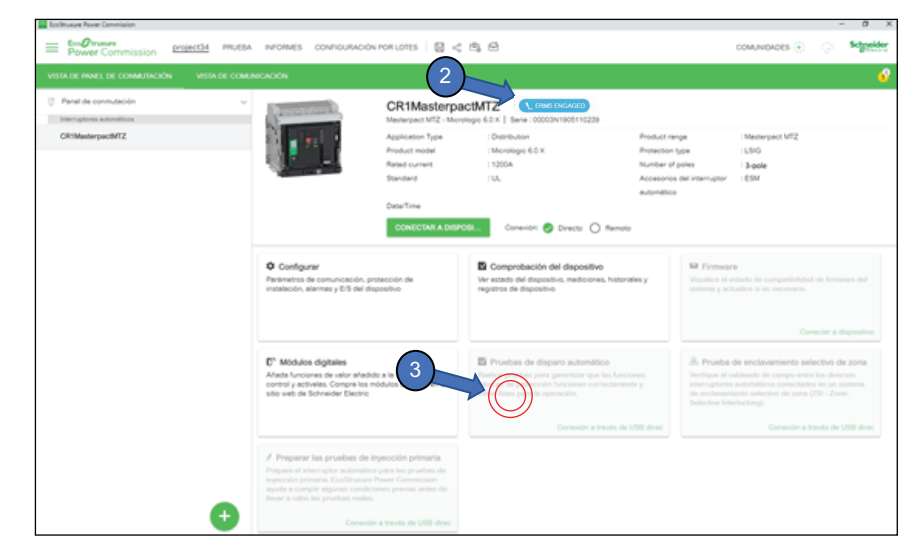

- 4. Seleccione el segmento de la curva de disparo que desee probar.
- 5. Pulse "EJECUTAR PRUEBA".

| 2016ach project11 🖼 🗠 🗒 «ç   🖄 Reports   🖼 Settings Batch Transfer   🖸 Test                                                                                                    | • |
|----------------------------------------------------------------------------------------------------|---|
|                                                                                                    |   |
| Intracement<br>Texa Research<br>Texa Research<br>Texa Res |   |

- 6. Lea y comprenda el aviso.
- 7. Pulse "COMPRENDO".

| Second Second                             |                                                                | - 0 ×              |
|-------------------------------------------|----------------------------------------------------------------|--------------------|
| Ecoreach projectit @ 69 5                 | 😂 🚓 📔 🖄 Reports   🔁 Sentreps Basch Travaler   🕜 Text           | 0                  |
| SWITCHECARD VEW COMMUNICATIC              |                                                                | ø                  |
| BWTCHBOARDS                               | < MyApplicationName                                            |                    |
| C Subtraced                               | Mesterges/LM2-Misralege-6.0 X   Active Trg Curve - ER05        |                    |
| MyApplicationName                         | Automatic Trip Inst.     Securities to service and the device  |                    |
|                                           | <complex-block><complex-block></complex-block></complex-block> |                    |
|                                           |                                                                | A 44 - A 103 M 101 |
| <ul> <li>O Type here to search</li> </ul> |                                                                | A REAL PROPERTY OF |

8. Introduzca una contraseña de nivel 3 o de administración.

9. Pulse "CONTINUAR".

| Ecclification Power Commission              |                                                                                                    |                 | - 0 X     |
|---------------------------------------------|----------------------------------------------------------------------------------------------------|-----------------|-----------|
| Engranme Power Commission Protected Process | нготиез сонлошински голцотез 🛛 😂 🚓 🖨                                                                                                    | COMUNIDADES (+) | Schreider |
|                                             |                                                                                                    |                 |           |
| Prof de consulación      CRIMenegoci/IZ     | C CRIMACOPACITY I Contract Active to the second active to the second active to the second |                 |           |

10. Siga los pasos indicados para realizar las pruebas de inyección digital secundaria.

11. Seleccione "Informes" en la barra de menú para obtener la información de los informes de la prueba.

| ECONTRATE POWER CONTINUED                               |                                                              |                                   |                      |                       |           |                  |                       |                                                         | _ | 0 ^       |
|---------------------------------------------------------|--------------------------------------------------------------|-----------------------------------|----------------------|-----------------------|-----------|------------------|-----------------------|---------------------------------------------------------|---|-----------|
| Eco@truxere<br>Power Commission project98 PT EB4 (INFOR | CONFIGURACIÓN POR LOTES                                      | 5 < 6 6                           |                      |                       |           |                  |                       | COMUNIDADES $\langle \widetilde{\underline{t}} \rangle$ |   | Schneider |
| VISTA DE PANEL DE CONMUT                                |                                                              | lame                              |                      |                       |           |                  |                       |                                                         |   | e         |
| Panel de conmutación     ENT                            | BBBS HJ/tpphotacom                                           | l frank de de ser setter de       |                      |                       |           |                  |                       |                                                         |   |           |
| Interruptores automáticos                               | rasarpact M12 - Mcrobgle 6.0 X                               | Conva de disparo acova - de       | 1.4                  |                       |           |                  |                       |                                                         |   |           |
| MyApplicationName                                       | Prueba de disparo automá<br>Salacrinos la prueba que deses o | rtico                             | na rasúvaria r       | ern forden lan fersen |           |                  |                       |                                                         |   |           |
|                                                         | Protección a largo plazo                                     |                                   |                      |                       |           |                  |                       |                                                         |   |           |
|                                                         | Protección a corto plazo                                     |                                   |                      |                       |           |                  |                       |                                                         |   |           |
|                                                         | Protección de instantáneo                                    |                                   |                      |                       |           |                  |                       |                                                         |   |           |
|                                                         | Protección de defecto a tierro                               |                                   |                      |                       |           |                  |                       |                                                         |   |           |
|                                                         | EJECUTAR PRUEBA                                              | ruebas se realizarán consecutivam | iente.               |                       |           |                  |                       |                                                         |   | _         |
|                                                         | Resultados de la prueba<br>Realizado el 09/04/2019 12:39:23  |                                   |                      |                       |           |                  |                       |                                                         |   |           |
|                                                         |                                                              | CONDICIONES DE PRUEBA             | AJUSTES DE           | PROTECCIÓN            | TIEMPO DE | DISPARO ESPERADO | RESULTADOS<br>DISPARO | s DE                                                    |   |           |
|                                                         |                                                              | Corriente inyectada               | Umbral de<br>disparo | Ajuste de hora        | Mirimo    | Máximo           | Tiempo de<br>disparo  | Resultado                                               |   |           |
|                                                         | Protección a largo plazo                                     | 1600 A                            | 1200 A               | 0.600 s               | 10.9 s    | 20.3 s           | 14.8 s                | CORRECTO                                                |   |           |
|                                                         | Protección a corto plazo                                     | 4200 Å                            | 1800 A               | 0.0                   | 0.020 s   | 0.000 s          | 0.038 s               | CORRECTO                                                |   |           |
|                                                         | Protección de instantáneo                                    | 8250 A                            | 6600 A               |                       | .000 s    | 0.04P s          | 0.012 s               | CORRECTO                                                |   |           |
| <b>•</b>                                                | Protección de defecto a tierra                               | 1600 A                            | 800 A                | 0.200 s               | 0.140 s   | 0.200 s          | 0.164 s               | CORRECTO                                                |   |           |

### Pruebas de inyección primaria

La función ERMS puede probarse con inyecciones primarias.

- Use el software EcoStruxure Power Commission para preparar el interruptor automático para las pruebas de inyección primaria.
- El botón "Preparar las pruebas de inyección primaria" permite acceder a las funciones "Protección de LSI" y "Protección de defecto a tierra".

Estas funciones se usan para:

PROTECCIÓN DE LSI

 Desactivar temporalmente la función de defecto a tierra para poder aplicar una corriente primaria monofásica inyectada sin provocar que las unidades de control Micrologic 6.0 X se disparen por el defecto a tierra.

 Restablecer la memoria térmica del interruptor automático para poder probar el interruptor automático varias veces sin que la función de memoria térmica afecte a los disparos.

PROTECCIÓN DE DEFECTO A TIERRA Restablecer la memoria térmica del interruptor automático para poder probar el interruptor automático varias veces sin que la función de memoria térmica afecte a los disparos.

#### Protección contra sobrecarga y cortocircuito (de LSI)

1. Con el PC directamente conectado al puerto USB de la unidad de control y el software EcoStruxure Power Commission conectado a la unidad de control, coloque el interruptor ERMS físico en "ON" (ENCENDIDO) o conecte la función con EcoStruxure Power Device App para activar el modo ERMS en el interruptor automático.

- 2. Confirme que aparece el encabezado "ERMS ACTIVADO".
- 3. Seleccione "Preparar las pruebas de inyección primaria".

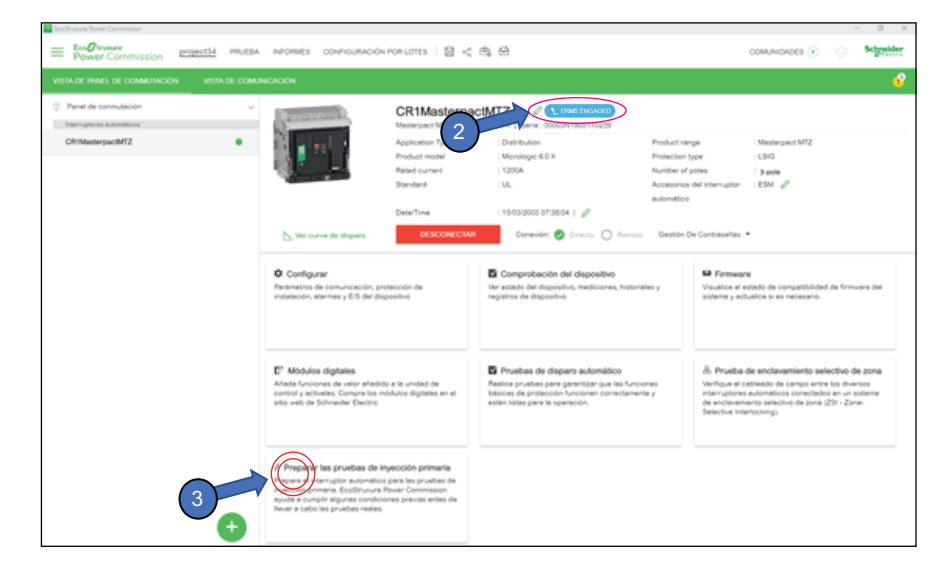

4. Seleccione "Protección de LSI".

| Ladinaan Noor Constants                                                                                                    |                                                                                                    |        | -                |
|----------------------------------------------------------------------------------------------------|----------------------------------------------------------------------------------------------------|--------|------------------|
| Preparación para las pruebes de inyección primaria                                                                                                    |                                                                                                    |        |                  |
|                                                                                                    |                                                                                                    |        |                  |
| CR1MasterpactMTZ                                                                                                    |                                                                                                    |        |                  |
| Mesterpect MTZ - Micrologic 6.0.X   Curve de dispers ective - Set A                                                                                                    |                                                                                                    |        |                  |
| Salagocione la prueba que desse realizar en el dispositivo. La pruebe se realizaria para todas las fases:                                                                                                    |                                                                                                    |        |                  |
|                                                                                                    |                                                                                                    |        |                  |
|                                                                                                    | PROTECTION CONTRE LES DÉFAUTS DE TERRE                                                                      |        |                  |
| a tope encuentra listo para la prueba de                                                                                                    | No se encuentra listo para la prueba de                                                                     |        |                  |
| a factor of same                                                                                                    | inyección primaria                                                                                          |        |                  |
|                                                                                                    |                                                                                                    |        |                  |
|                                                                                                    |                                                                                                    |        |                  |
|                                                                                                    |                                                                                                    |        |                  |
|                                                                                                    |                                                                                                    |        |                  |
|                                                                                                    |                                                                                                    |        |                  |
|                                                                                                    |                                                                                                    |        |                  |
|                                                                                                    |                                                                                                    |        |                  |
|                                                                                                    |                                                                                                    |        |                  |
|                                                                                                    |                                                                                                    |        |                  |
|                                                                                                    |                                                                                                    |        |                  |
|                                                                                                    |                                                                                                    |        |                  |
|                                                                                                    |                                                                                                    |        |                  |
|                                                                                                    |                                                                                                    |        |                  |
|                                                                                                    |                                                                                                    |        |                  |
|                                                                                                    |                                                                                                    |        |                  |
| NON: La prueta de invección secundaria sigue siendo el mitodo preferido de Schneider Electric par                                                                                                    | a probar los interruptores automáticos. Uma prueitas de inyecodor                                           |        |                  |
| primaria inaclecuada puede procesor defesi en los interruptores automáticos. Si no se consigue nesto<br>los interruptores automáticos sucientes la prueba, pero que acaben defendo la integridad del propo in | ar la prueba de inquécción primaria correctamenta, puede ecurrir que<br>terruptor automético e facos plazo. |        |                  |
|                                                                                                    |                                                                                                    |        |                  |
|                                                                                                    |                                                                                                    | CERRAR | PREPARAR PARA LA |
|                                                                                                    |                                                                                                    |        |                  |

#### 5. Haga clic en "Preparar para la prueba".

|           | las pruebas de inyección primaria                               |                                                                                                    |  |
|-----------|-----------------------------------------------------------------|----------------------------------------------------------------------------------------------------|--|
| 1Masterpa | InctMTZ<br>Moge 5.6%   Gurve de dispers ective - Set A          |                                                                                                    |  |
| L 1980    | TECCIÓN DE LSI<br>Listo para la prueba de inyección<br>primaria | <ul> <li>PROTECTION CONTRE LES DÉMUTS DE TERRE</li> <li>No se encuentre libs para la prueba de inyección primaria</li> </ul> |  |
|           |                                                                 |                                                                                                    |  |
|           |                                                                 |                                                                                                    |  |
|           |                                                                 |                                                                                                    |  |
|           |                                                                 |                                                                                                    |  |
|           |                                                                 |                                                                                                    |  |

6. Lea y comprenda el aviso.

7. Pulse "COMPRENDO".

| Loobrunue Pener Commission                                                                                                    |                    |                                                                                                    | - 0 X                       |
|----------------------------------------------------------------------------------------------------|--------------------|----------------------------------------------------------------------------------------------------|-----------------------------|
| EcoProces Power Commission                                                                                                    | rojectili Pllutina | NYTOMMES CONFIDURACIÓN PORTOFES   🗟 🕫 🗒                                                                                                    | comunicances 🛞 💮 Segreteter |
| VISTA DE PANEL DE COMMUTACIÓN                                                                                                    |                    |                                                                                                    | ť                           |
| Prind de seminatorie      Prind de seminatorie      Prind de semi | •                  | <section-header><ul> <li>CARDAGEORDEACTURE</li> <li>Contractional de la contractional de la contractione de la contractional de la co</li></ul></section-header> |                             |
|                                                                                                    | Ð                  |                                                                                                    |                             |

- 8. Introduzca una contraseña de nivel 3 o de administración.
- 9. Haga clic en "Continuar".

| Infrarer Reer Contraste                                                                                                    | - 8 X                          |
|----------------------------------------------------------------------------------------------------|--------------------------------|
|                                                                                                    |                                |
| Properties of a provide de largeord parameter<br>CPE Masterparatifie<br>Text Normal equal to a file and the provide area and the set of the set of a file and the provide area and the set of a file and the provide area and the set of the set of th |                                |
|                                                                                                    |                                |
|                                                                                                    | CERRAR PREMARA INDIA LA PRUCEA |

10. El software confirmará si el dispositivo está preparado preparar las pruebas de inyección primaria.

| Coltu          | we Pever Commission                                                                                                    |                         | - 0 > |
|----------------|----------------------------------------------------------------------------------------------------|-------------------------|-------|
|                |                                                                                                    |                         |       |
| CR1<br>Manager | MasterpactMTZ<br>and MTZ-Montologic 60 X   Curve de depens active - Set A<br>one la prueta que desse realizar en el depositivo La prueta se reali                                                                                                    | card per table to feas: |       |
|                | ProTUCCIÓN DE LEI     Company de la presidencia de la presidencia de la preside | <image/>                |       |
|                |                                                                                                    |                         |       |

- 11. Aplique la corriente primaria al interruptor automático.
- 12. Seleccione el botón "PRUEBA REALIZADA" para lo siguiente:
- Se ha completado la prueba.
- Se dispara el interruptor automático: cada vez que se dispare el interruptor automático cuando la función de protección de LSI esté activada, debe reiniciarse la función de protección de LSI.

| Prope                        | ración para las pruebas de inyección primaria                                                                                                    |                                                                                                    |              |
|------------------------------|----------------------------------------------------------------------------------------------------|----------------------------------------------------------------------------------------------------|--------------|
| CR1                          | MasterpactMTZ                                                                                                    |                                                                                                    |              |
| Mesharp                      | actINTZ - Micrologic 6.0 X () Curve de departs active - Det A                                                                                                    |                                                                                                    |              |
| Selecco                      | one la prueba que desse realizar en el dispositivo. La prueba se rea                                                                                                    | ézaria para todas las fases:                                                                                                    |              |
| ۰                            | L PROTECCIÓN DE LSI                                                                                                    | # PROTECTION CONTRE LES DEFAUTS DE TERRE                                                                                                    |              |
|                              | Utito para la prueba de inyección<br>primeria                                                                                                    | No se encuentra listo para la prueba de<br>inyección primaria                                                                                                    |              |
|                              |                                                                                                    |                                                                                                    |              |
|                              |                                                                                                    |                                                                                                    |              |
|                              |                                                                                                    |                                                                                                    |              |
|                              |                                                                                                    |                                                                                                    |              |
|                              |                                                                                                    |                                                                                                    |              |
|                              |                                                                                                    |                                                                                                    |              |
|                              |                                                                                                    |                                                                                                    |              |
|                              |                                                                                                    |                                                                                                    |              |
|                              |                                                                                                    |                                                                                                    |              |
|                              |                                                                                                    |                                                                                                    |              |
|                              |                                                                                                    |                                                                                                    |              |
| NOTA:<br>primeri<br>tos inte | La pruetta de inyección secundaria sigue siendo el mátodo preferio<br>a radiouxella puede provocar defina en los interruptiones eutomátic<br>magneras automáticos superen la pruetos pero que acatemáticos | to de Schneider Electric para protar los interruptores autoraticos. Una prueba de injuso<br>os: Si no se consigue realizar la prueba de injuso<br>de invescriada de corpos interruptor nutorativos e intras plaso. | 12 · · · ·   |
|                              |                                                                                                    |                                                                                                    | CERRAR PLANA |

13. Para confirmar que se ha realizado la prueba, pulse "Continuar".

| Eardhouve Never Germanies                                                                                                    |                                                                                                    | 1 10 |
|----------------------------------------------------------------------------------------------------|----------------------------------------------------------------------------------------------------|------|
|                                                                                                    |                                                                                                    |      |
| $\label{eq:constraint} \begin{array}{l} CR1MasterpactMTZ \\ Malanguali MTZ - Mannahout 6.5X &   & Guives the disparsy active - Set A \\ Selections to private spin design relative and disparsition. La private se realizative pairs table to the$ | -                                                                                                    |      |
| MOLIFICACIÓN DE LIS     Molificación para la prusta de     inguesta praneva                                                                                                    | Protection counter Les Défruits de texes     Protection counter Les Défruits de texes     Protection counter Les Défruits de texes |      |
|                                                                                                    |                                                                                                    |      |
|                                                                                                    | CENNAR PEDAWA NAALA HI                                                                                                    | -    |

14. La pantalla confirma que la prueba ha finalizado y que se han restaurado los ajustes.

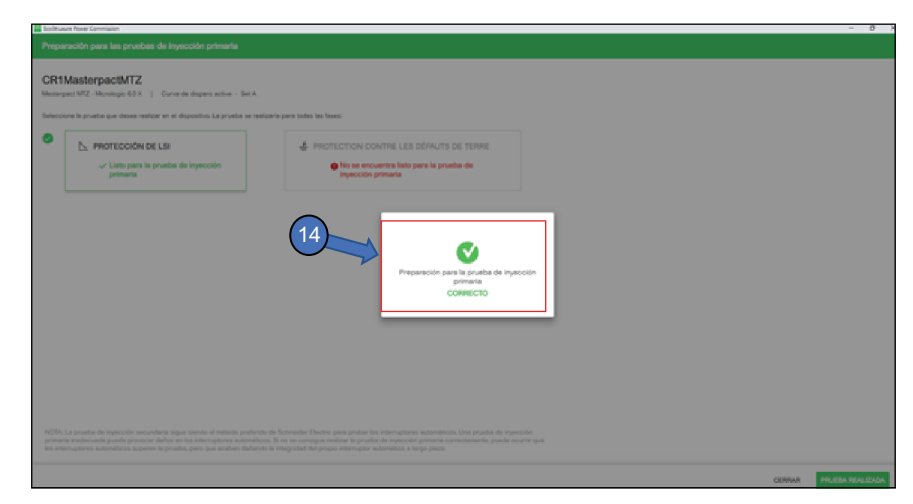

#### Prueba de la protección de defecto a tierra

1. Con el PC directamente conectado al puerto USB de la unidad de control y el software EcoStruxure Power Commission conectado a la unidad de control, coloque el interruptor ERMS físico en "ON" (ENCENDIDO) o conecte la función con EcoStruxure Power Device App para activar el modo ERMS en el interruptor automático.

- 2. Confirme que aparece el encabezado "ERMS ACTIVADO".
- 3. Seleccione "Preparar las pruebas de inyección primaria".

|                                              |                                                                                                    |                                                                                         |                                                                                                    |                                                                            | - 0 /                                                                                                    |
|----------------------------------------------|----------------------------------------------------------------------------------------------------|-----------------------------------------------------------------------------------------|----------------------------------------------------------------------------------------------------|----------------------------------------------------------------------------|----------------------------------------------------------------------------------------------------|
| Power Commission projectia PRUEBA            | INFORMES CONFIGURACIÓ                                                                                                    | NPORLOTES   🛛 <                                                                         | e, 8                                                                                                    |                                                                            | COMUNICADES ③                                                                                                    |
| VISTA DE PINIEL DE COMMUTACIÓN VISTA DE COMU | NCACIÓN                                                                                                    |                                                                                         |                                                                                                    |                                                                            | •                                                                                                    |
| Panel de conmutación v                       | Barren and                                                                                                    | CR1Masterna                                                                             |                                                                                                    | $\triangleright$                                                           |                                                                                                    |
| CR1MasterpactMTZ                             |                                                                                                    | Application 7                                                                           | Distribution                                                                                                    | Product range                                                              | Masterpect MTZ                                                                                                    |
|                                              |                                                                                                    | Product model                                                                           | Micrologie 6.0 X                                                                                                    | Protection type                                                            | LSIG                                                                                                    |
|                                              |                                                                                                    | Rated current                                                                           | : 1200A                                                                                                    | Number of poles                                                            | 3-pole                                                                                                    |
|                                              |                                                                                                    | Standard                                                                                | : UL                                                                                                    | Accesorios del interruptor                                                 | :ESM 🥜                                                                                                    |
|                                              |                                                                                                    | Date/Time                                                                               | : 1503/2003 07:38:04   🥒                                                                                                    | 000-000                                                                    |                                                                                                    |
|                                              | 📐 Ver curve de dispara                                                                                                    | DESCONECTA                                                                              | Conexióni 🤣 Directo 🕻                                                                                                    | Ramoto Gestión De Contraseñas                                              |                                                                                                    |
|                                              | Configurar<br>Partmetros de comunicación, p<br>instalación, alarmes y ES del de                                                        | ntección de<br>spositivo                                                                | Comprobación del dispositivo<br>Ver estado del dispositivo, medicione<br>registras de dispositivo                                    | o EF Firmer<br>es, historiales y Visualice el<br>sistema y a               | re<br>estado de compatibilidad de firmware dat<br>ciudice si es necesario.                                                                                                    |
|                                              | C* Módulos digitales<br>Antois funciones de valor añadi-<br>control y activitas. Compre los s<br>sito valo de Schweder Dectric         | do a la unidad de<br>ródulos digitales en el                                            | Pruebas de disparo autorida<br>Restina pruebas para garantitar au<br>basiesa de protección Anoral<br>están listas para la operación. | ico & Pruebo<br>Iso funciones ventimente y<br>retormente y<br>Belective in | a de enclavamiento selectivo de zona<br>dell'endo de canço entre los diversos<br>a autoraticos conectados en un sostere<br>a monto selectivo de zona (251 - Zone-<br>entochang). |
| 3                                            | President las pruebas de la<br>intractio autoritio<br>avunta completacional<br>avunta completacional<br>avunta cabo las pruebas necles | nyección primaria<br>o para las pruebas de<br>Pouer Commission<br>ones previas antes de |                                                                                                    |                                                                            |                                                                                                    |

4. Seleccione "Protección de defecto a tierra".

| Collination Press Constitution                                                                                                    |        | - 0              |
|----------------------------------------------------------------------------------------------------|--------|------------------|
| Preparación para las pruebas de inyección primaria                                                                                                    |        |                  |
| CPMaetemacil/ITZ                                                                                                    |        |                  |
| Crite Indexed park-Unit 42     Monitoge 167 X   Curve de dispars active - Set A                                                                                  |        |                  |
|                                                                                                    |        |                  |
| запасноги и ричана циа пакая накадае ин и зационенно. Са ричака на накадаета раке закака на сакад                                                                |        |                  |
|                                                                                                    |        |                  |
| 🕒 No se encuentos listo para la prueba de                                                                                                    |        |                  |
| legecolo grimeria                                                                                                    |        |                  |
|                                                                                                    |        |                  |
|                                                                                                    |        |                  |
|                                                                                                    |        |                  |
|                                                                                                    |        |                  |
|                                                                                                    |        |                  |
|                                                                                                    |        |                  |
|                                                                                                    |        |                  |
|                                                                                                    |        |                  |
|                                                                                                    |        |                  |
|                                                                                                    |        |                  |
|                                                                                                    |        |                  |
|                                                                                                    |        |                  |
|                                                                                                    |        |                  |
|                                                                                                    |        |                  |
| NZIA: La prueta de ingecide secundaria sigue siendo el máticale penfenda de Schneider Dechriq para preter las interruptores automáticos. Una prueta de invección |        |                  |
| n internegtores autoridicos segueno la prueba, pero que suchere defando la relegidad das prepas externados autoridicas a lango das contententes puesas           |        |                  |
|                                                                                                    |        |                  |
|                                                                                                    | CERNAR | PRUEBA REALIZADA |
|                                                                                                    |        |                  |

5. Haga clic en "Preparar para la prueba".

| iselt-            | sate Passer Commission                                                                                                    |                                                                                                    | - 8 X           |
|-------------------|----------------------------------------------------------------------------------------------------|----------------------------------------------------------------------------------------------------|-----------------|
| Prop              | ración para las pruebas de inyección primaria                                                                                                    |                                                                                                    |                 |
|                   |                                                                                                    |                                                                                                    |                 |
| CR1               | MasterpactMTZ                                                                                                    |                                                                                                    |                 |
| Mester            | pect MTZ - Micrologic 6/87   Gurve de dispero ective - Set A                                                                                                    |                                                                                                    |                 |
|                   |                                                                                                    |                                                                                                    |                 |
| Selecc            | one la pruebe que deses realizar en el dispositivo. La prueba se realizaria para to                                                                                   | dan ter feren:                                                                                                    |                 |
| 0                 | h. permenoidu per er                                                                                                    |                                                                                                    |                 |
|                   | LS PROFESSION DE LOR                                                                                                    | Photecritice contine cas demoits de tentre                                                                                             |                 |
|                   | No se encuentra listo para la prueba de<br>invesción primaria                                                                                                    | No se encuentra listo para la prueba de<br>invesción primeria                                                                          |                 |
|                   |                                                                                                    |                                                                                                    |                 |
|                   |                                                                                                    |                                                                                                    |                 |
|                   |                                                                                                    |                                                                                                    |                 |
|                   |                                                                                                    |                                                                                                    |                 |
|                   |                                                                                                    |                                                                                                    |                 |
|                   |                                                                                                    |                                                                                                    |                 |
|                   |                                                                                                    |                                                                                                    |                 |
|                   |                                                                                                    |                                                                                                    |                 |
|                   |                                                                                                    |                                                                                                    |                 |
|                   |                                                                                                    |                                                                                                    |                 |
|                   |                                                                                                    |                                                                                                    |                 |
|                   |                                                                                                    |                                                                                                    |                 |
|                   |                                                                                                    |                                                                                                    |                 |
|                   |                                                                                                    |                                                                                                    |                 |
|                   |                                                                                                    |                                                                                                    |                 |
|                   |                                                                                                    |                                                                                                    |                 |
| NOTA              | La prueba de impección secundaria sigue siendo al máticals preferido de Schweith                                                                                      | lar Dactino para probar tos interruptiones autoretiticos. Una prueba de inyección                                                      |                 |
| prime<br>last rel | ria inadecuada puede provocar daños en los interruptores autoriáticos. Si no se o<br>arruptores autoriáticos superen la prueita, pero que acatem dañando la integrida | onsigue realizer la prueba de inverción primaria connectamenta, puede ocurrir que<br>d de propo interruptor autoriático a targa plaza. |                 |
|                   |                                                                                                    |                                                                                                    |                 |
|                   |                                                                                                    | CERM                                                                                                    | R REPUBLIC PARA |
|                   |                                                                                                    |                                                                                                    |                 |

6. Lea y comprenda el aviso.

7. Pulse "COMPRENDO".

| Conference Passer Commission                                         |                                                                                                    | - 0 X                    |
|----------------------------------------------------------------------|----------------------------------------------------------------------------------------------------|--------------------------|
| Exceptioner projection Protection                                    | INFORMES - CONTINUENCIÓN FOR LOTTES   🔛 🧠 🕲                                                                                                    | COMUNICADES 🛞 💮 Schmider |
| VISTA DE PAREL DE COMMUTACIÓN VISTA DE COMU                          |                                                                                                    |                          |
| Prod do consulación     v      resuperos atomica      CRUMenopacticZ | <section-header><section-header><section-header><section-header><section-header><section-header><section-header></section-header></section-header></section-header></section-header></section-header></section-header></section-header> |                          |
| +                                                                    |                                                                                                    |                          |

8. Introduzca una contraseña de nivel 3 o de administración.

9. Pulse "Continuar".

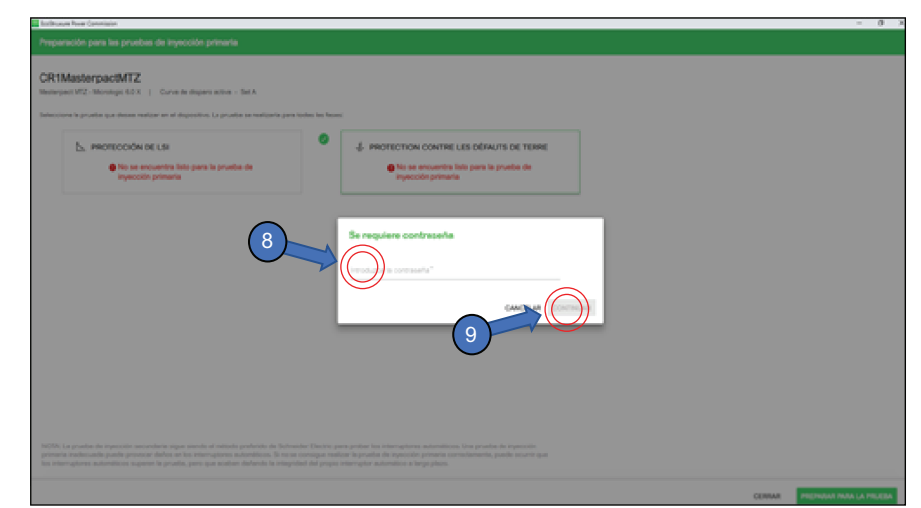

10. El software confirmará si el dispositivo está preparado preparar las pruebas de inyección primaria.

| Preparación para las pruebas de inyección primeria                                                                                                    |                         |
|----------------------------------------------------------------------------------------------------|-------------------------|
| CR1MesterpactMTZ Interlepect0.X   Core is dependence of the A Selection is grante as these retries or dispersion La provide are relative per trades to these.                                                                                                    |                         |
| MOTECCIÓN DE LES     MOTECCIÓN DE LES     MOTECCIÓN DE LES DÉFAUTS DE TERME     Motección primaria     Motección primaria                                                                                                    |                         |
| The second second secon |                         |
|                                                                                                    | CERNAR PRUEBA REALIZADA |

11. Aplique la corriente primaria al interruptor automático.

12. Seleccione el botón "PRUEBA REALIZADA" para lo siguiente:

- Se ha completado la prueba.
- Se dispara el interruptor automático: cada vez que se dispare el interruptor automático cuando la función de protección de LSI esté activada, debe reiniciarse la función de protección de LSI.

| Society water Revent Commission                                                                                                    |                                                                                                    | - 0 X               |
|----------------------------------------------------------------------------------------------------|----------------------------------------------------------------------------------------------------|---------------------|
|                                                                                                    |                                                                                                    |                     |
| CR1MasterpactMTZ<br>Memory MTZ - Monitory 10 X   Curve for dependence - Set A<br>Selectore la prode que desse nation e el deposition. La prode se national par todo | tis base                                                                                                    |                     |
| PROTECCIÓN DE LES     No se encuentra listo para la prueba de     Ingención primana                                                                                 | Identification contractes defaults de tesne     white para la provida de impacción primeire                                                                                                    |                     |
|                                                                                                    | 2<br>Parameter company and the single company<br>Company<br>Com |                     |
|                                                                                                    |                                                                                                    |                     |
|                                                                                                    | 09                                                                                                    | AAR PRUEDA REALEADA |

13. Para confirmar que se ha realizado la prueba, pulse "Continuar".

| Easthuave Paser Commission                                                                                                    |                                                                                                    | - 0 X |
|----------------------------------------------------------------------------------------------------|----------------------------------------------------------------------------------------------------|-------|
| Preparación para las pruebas de inyección primaria                                                                                                    |                                                                                                    |       |
| Proprietation gave has provide de inspección primeria  CRIMINATORPACIMIZ  Menoperatural 27: Menoperatural  Menoperatural 27: Menoperatural  Menoperatural  M | A state was the second of the second of |       |
| NOTE Lagrantica de representa secundaria agua sereita el catacita profesión de Solver<br>presente medio catacita questo processo de Marca en los temposteres adiataciónses de las<br>en temposteres medios de las compositivos de las compositivos de las compositivos de las compositivos de las co                                                                                                    |                                                                                                    |       |
|                                                                                                    |                                                                                                    |       |

14. La pantalla confirma que la prueba ha finalizado y que se han restaurado los ajustes.

| Preparación para las pruebas de inyección primaria                                 |                                                                                                    |  |
|------------------------------------------------------------------------------------|----------------------------------------------------------------------------------------------------|--|
| CR1MasterpactMTZ<br>Meanwark MT2 - Monitoge 50 X () Curve de departs ectus - Set A |                                                                                                    |  |
| Protección de Lui     No se encuentra lato para la prosta de<br>especial di premia | PROFECTION CONTRE LES DEFAUTS DE TERRE     Unite para la prueta de injuncción primeta                                                                                                    |  |
|                                                                                    | 14<br>Preparación para la provala de injención<br>promata<br>CORRECTO                                                                                                    |  |
|                                                                                    |                                                                                                    |  |
|                                                                                    | when fruits gauge profess too interceptions addressing loss provide de separate<br>a manage andre fa proper server part de seconde parates conversamentes, punde mourre que<br>dest del proper server part admentes a la segar proce. |  |

## Solución de problemas del ajuste de mantenimiento para reducción de energía (ERMS)

| Problema                                                                   | Causa                                                                                                    | Descripción                                                                                                    | Recomendación                                                                                                    |  |
|----------------------------------------------------------------------------|----------------------------------------------------------------------------------------------------|----------------------------------------------------------------------------------------------------|----------------------------------------------------------------------------------------------------|--|
| No se puede<br>conectar el ERMS<br>con el interruptor<br>ERMS.             | No se aplica alimentación o<br>no se aplica suficiente<br>alimentación a la unidad de<br>control Micrologic X<br>mediante el puerto ULP del<br>interruptor automático.       | Si el ERMS está desconectado (APAGADO) (el<br>LED ERMS de la unidad de control no está<br>iluminado) y el interruptor ERMS está conectado<br>(ENCENDIDO), la unidad de control permanece<br>desconectada (APAGADA). Es lo que sucede<br>cuando la unidad de control solo recibe<br>alimentación mediante el puerto USB, Voltage<br>Power Supply (VPS) o la corriente que atraviesa el<br>interruptor automático. | Compruebe las conexiones de<br>alimentación y el nivel de tensión<br>aplicado a la unidad de control<br>Micrologic X.  |  |
|                                                                            | Pérdida de comunicación<br>entre el módulo ESM y la<br>unidad de control Micrologic<br>X.                                                                                    | Si el ERMS está desconectado (APAGADO) (el<br>LED ERMS de la unidad de control no está<br>iluminado) y el interruptor ERMS está conectado<br>(ENCENDIDO), la unidad de control permanece<br>desconectada (APAGADA). Se muestra una<br>alarma en la unidad de control Micrologic X que<br>indica que se ha perdido la comunicación con el<br>módulo ESM.                                                          | Compruebe si se muestra una<br>alarma en la pantalla de HMI de<br>la unidad de control Micrologic X.                   |  |
|                                                                            | El módulo ESM no está<br>declarado en la unidad de<br>control Micrologic X.                                                                                                  | _                                                                                                    | Use la aplicación para PC<br>EcoStruxure Power Commission<br>para declarar la presencia del<br>módulo ESM.             |  |
|                                                                            | Conexiones incorrectas con<br>el módulo ESM o el<br>interruptor ERMS.                                                                                                    | _                                                                                                    | Compruebe las conexiones con<br>el módulo ESM y el interruptor<br>ERMS.                                                |  |
| No se puede<br>conectar el ERMS<br>con EcoStruxure<br>Power Device App.    | El módulo digital ERMS no está instalado.                                                                                                    | módulo digital ERMS no                                                                                                    |                                                                                                    |  |
| El ERMS pasa de<br>forma imprevista al<br>estado Conectado<br>(ENCENDIDO). | Pérdida de la fuente de señal<br>externa para la entrada del<br>módulo ESM.                                                                                                  | _                                                                                                    | Verifique las conexiones con el<br>módulo ESM y el interruptor<br>ERMS.                                                |  |
|                                                                            | La tensión de la fuente de<br>señal de entrada es<br>demasiado baja.                                                                                                    | _                                                                                                    | Verifique que la tensión de la<br>señal de la entrada de las<br>conexiones del módulo ESM sea<br>suficiente.           |  |
| No se pueden<br>modificar los ajustes<br>de protección<br>ERMS.            | La función ERMS está<br>conectada (ENCENDIDA).                                                                                                    | Los ajustes de protección ERMS no se pueden<br>modificar cuando la unidad de control Micrologic X<br>está conectada (ENCENDIDA).                                                                                                    | Desconecte (configure como<br>APAGADA) la función ERMS y, a<br>continuación, cambie los ajustes<br>de protección ERMS. |  |
|                                                                            | El módulo digital ERMS no está instalado.<br>El módulo digital ERMS debe estar instalado de forma predeterminada en los interruptores automáticos pedidos con el módulo ESM. |                                                                                                    | Compre o instale el módulo<br>digital ERMS.                                                                            |  |
| No se puede<br>desconectar el<br>ERMS con el<br>interruptor ERMS.          | No se aplica alimentación o<br>no se aplica suficiente<br>alimentación a la unidad de<br>control Micrologic X<br>mediante el puerto ULP del<br>interruptor automático.       | Si el ERMS está conectado (ENCENDIDO) (el<br>LED ERMS de la unidad de control está iluminado)<br>y el interruptor ERMS está desconectado<br>(APAGADO), la unidad de control permanece<br>conectada (ENCENDIDA). Es lo que sucede<br>cuando la unidad de control solo recibe<br>alimentación mediante el puerto USB, Voltage<br>Power Supply (VPS) o la corriente que atraviesa el<br>interruptor automático.     | Compruebe las conexiones de<br>alimentación y el nivel de tensión<br>aplicado a la unidad de control<br>Micrologic X.  |  |
|                                                                            | Pérdida de comunicación<br>entre el módulo ESM y la<br>unidad de control Micrologic<br>X.                                                                                    | "Si el ERMS está conectado (ENCENDIDO) (el<br>LED ERMS de la unidad de control está iluminado)<br>y el interruptor ERMS está desconectado<br>(APAGADO), la unidad de control permanece<br>conectada (ENCENDIDA). Se muestra una alarma<br>en la unidad de control Micrologic X que indica que<br>se ha perdido la comunicación con el módulo<br>ESM".                                                            | Compruebe si se muestra una<br>alarma en la pantalla de HMI de<br>la unidad de control Micrologic X.                   |  |

| Problema                                                                                                    | Causa                                                                       | Descripción                                                                                                    | Recomendación                                                                       |  |
|----------------------------------------------------------------------------------------------------|-----------------------------------------------------------------------------|----------------------------------------------------------------------------------------------------|-------------------------------------------------------------------------------------|--|
|                                                                                                    | El módulo ESM no está<br>declarado en la unidad de<br>control Micrologic X. | Si el módulo ESM no está declarado en la unidad<br>de control Micrologic X y la función ERMS está<br>conectada (ENCENDIDA), el ERMS no se puede<br>desconectar con el interruptor ERMS.                                                                          | Declare el módulo ESM con la<br>aplicación para PC EcoStruxure<br>Power Commission. |  |
|                                                                                                    | El ERMS sigue conectado<br>mediante EcoStruxure Power<br>Device App.        | Para desconectar (configurar como APAGADA) la función ERMS, se deben desconectar (configurar como APAGADOS) todos los métodos usados para conectar (configurar como ENCENDIDA) la función ERMS (interruptor ERMS o EcoStruxure Power Device App).                | Desconecte la función ERMS<br>con EcoStruxure Power Device<br>App.                  |  |
| No se puede<br>desconectar<br>(configurar como<br>APAGADO) el<br>ERMS con<br>EcoStruxure Power<br>Device App. | El ERMS sigue conectado<br>(ENCENDIDO) mediante el<br>interruptor ERMS.     | Para desconectar (configurar como APAGADA) la<br>función ERMS, se deben desconectar (configurar<br>como APAGADOS) todos los métodos usados<br>para conectar (configurar como ENCENDIDA) la<br>función ERMS (interruptor ERMS o EcoStruxure<br>Power Device App). | Desconecte la función ERMS<br>con el interruptor ERMS.                              |  |

## Anexo: Declaración de instalación del módulo ESM

Los pasos que se indican a continuación muestran cómo declarar el módulo ESM en la unidad de control.

1. Pulse el lápiz de edición de los accesorios del interruptor.

| EcoStruxure Power Commission                      |                                                                                                    |                                                                                                    |                                                                                         |                                                                                                    |                                                                              |                                                                                                    | - 0 X                                                                 |
|---------------------------------------------------|----------------------------------------------------------------------------------------------------|----------------------------------------------------------------------------------------------------|-----------------------------------------------------------------------------------------|----------------------------------------------------------------------------------------------------|------------------------------------------------------------------------------|----------------------------------------------------------------------------------------------------|-----------------------------------------------------------------------|
| ≡ Power Commission                                | project16 PRU                                                                                                    | IEBA INFORMES CON                                                                                                  | FIGURACIÓN POR LOTES                                                                    | 5 < 6, 6                                                                                                    |                                                                              | COMUNIDADES 🛞                                                                                                    | Schpeider                                                             |
| VISTA DE PANEL DE CONMUTACIÓN                     | VISTA DE O                                                                                                    | OMUNICACIÓN                                                                                                    |                                                                                         |                                                                                                    |                                                                              |                                                                                                    | Ŷ                                                                     |
| Panel de conmutación<br>Interruptores automáticos | v                                                                                                    | forwards.                                                                                                    | MyApplicati<br>Masterpact MTZ - M                                                       | onName • 🖉<br>crologic 6.0 X   Serie : 00003N19                                                                     | 05110247                                                                     |                                                                                                    |                                                                       |
| MyApplicationName                                 | • Ver curin die dieper                                                                                              | Application Type<br>Product model<br>Rated current<br>Standard<br>Accessories del inten<br>automático<br>DESCONECT | : Distribution<br>: Menologie 6.0 X<br>: 1200A<br>: UL<br>Naptor : Ø<br>Consoler: Ø Dir | Product range<br>Protection type<br>Number of poles<br>If E<br>Dete/Time                                            | : Masterpact MTZ                                                             |                                                                                                    |                                                                       |
|                                                   |                                                                                                    | Configurar<br>Perémetros de comunicación, protección de<br>instalación, alarmas y E/S del dispositivo              |                                                                                         | Comprobación del dis<br>Ver estado del dispositivo, m<br>historiales y registros de disp                            | positivo 🖶 p<br>ediciones. Visu<br>Iositivo firmu                            | Firmware<br>alice il estado de compatib<br>vare del sistema y actualice                                                                      | lided de<br>si es necesario.                                          |
|                                                   | C* Modulos digitales<br>Antañ funciones de valor añ<br>contrel y activites. Compo la<br>en el allo veb de Schneider |                                                                                                    | r alladido a la unidad de<br>re los módulos digitales<br>ider Electric                  | Pruebas de disparo au<br>Realice pruebas para garraf<br>funciones básicas de protec<br>correctamente y estén listas | utomático & F<br>zar que les zone<br>para la operación. diver<br>o u<br>zone | Prueba de enclavamienta<br>gue el cableado de campo<br>reso internuptores automátic<br>isterna de enclavamieto<br>(ZSI-Zone-Selective Interi | o selectivo de<br>entre los<br>conectados<br>selectivo de<br>ocking). |

2. Pulse "Módulo de interruptor ERMS ESM (ERMS)".

| Report of the second second second | E WEEK         |                                      |     |                       |                                                                                          |
|------------------------------------|----------------|--------------------------------------|-----|-----------------------|------------------------------------------------------------------------------------------|
| Contacts and a contact and         | and the second | 1.00 per mich 1.0 cm                 | _   |                       |                                                                                          |
| 2 months                           |                | Configure Accessories                |     | *                     |                                                                                          |
| Ny Systematical Sectors            |                | 1011 - Duering Votage Release        |     |                       | an samaana ahi<br>aa ujaa                                                                |
|                                    |                | W - Dhung Voltage Researc            |     |                       |                                                                                          |
|                                    |                | 1991 - Linderschage Reisere          |     |                       |                                                                                          |
|                                    |                | Mr2-Cyarry Volage Researc            |     |                       | H Frenzes<br>The the function formation constituting status and algorith of<br>constants |
|                                    |                | NDP GestMan                          | - e |                       |                                                                                          |
|                                    |                | 101 Population 2                     |     |                       | 20 - 20 - 20 - 20 - 20 - 20 - 20 -                                                       |
|                                    |                | PAR-Automatic Parent                 | (#) |                       |                                                                                          |
|                                    |                | SPIE - Electronic Strong Publication |     |                       |                                                                                          |
|                                    |                |                                      |     | CANODA (1995) 1000000 |                                                                                          |
|                                    | 0              |                                      |     |                       |                                                                                          |

Schneider Electric USA, Inc. 800 Federal Street Andover, MA 01810 USA

888-778-2733

www.schneider-electric.us

Debido a que las normas, especificaciones y diseños cambian periódicamente, solicite la confirmación de la información dada en esta publicación.

© 2019 – Schneider Electric. Reservados todos los derechos

0614IB1802